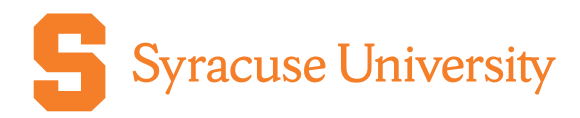

## Manage Existing Orders in CaterTrax

## Campus Catering & Dome Suites

## Purpose:

This document will provide guidance on how to maintain an existing order in CaterTrax, including:

- Viewing an invoice
- Submitting a change request / canceling an order
- Repeating an order

## Instructions:

| Step                                                                                                    | Screenshot                                                                                                    |
|----------------------------------------------------------------------------------------------------|----------------------------------------------------------------------------------------------------|
| 1. Navigate to the CaterTrax webpage. You<br>can enter the URL directly or navigate<br>via the Campus Catering website. | Catering<br>Home / Catering                                                                                                    |
| https://campusdining.syr.edu/catering/                                                                                  | Campus Catering Has Launched New Ordering<br>Software                                                                                                    |
|                                                                                                    | Campus Catering is now utilizing a new online ordering system, known as<br>CaterTrax. All Campus Catering and JMA Dome suites customers should place<br>their catering orders via CaterTrax. |
|                                                                                                    | Place Catering orders online here.                                                                                                    |
| <ol> <li>In the top right corner, click the<br/>Account Sign In/Register button.</li> </ol>                             | Q Account Cart<br>SIGN IN / REGISTER S0.00                                                                                                    |
| 3. Log in to your account by entering Last                                                                              | Campus Catering Dome Suites Contact Us Q 💄 Account 💥 Cart<br>SIGN IN / REGISTER 💥 \$0.00                                                                                                    |
| Name, Email, and Password. Then click the Sign In button.                                                               | Last Name X                                                                                                    |
|                                                                                                    | Email Password                                                                                                    |
|                                                                                                    | Need an Account?         Need your password?         Sign In                                                                                                    |

| Step                                                                                                    | Screenshot                                                                                                    |
|----------------------------------------------------------------------------------------------------|----------------------------------------------------------------------------------------------------|
| 4. If you just logged in, you will<br>automatically be navigated to your<br>account page. If you were already<br>signed in, you can access your account<br>page by clicking the <b>Account</b> button in<br>the top right corner and selecting <b>View</b><br><b>All Account Options.</b>                                                                                                    | S Contact US Q ▲ Account<br>Hi, Victoria Bu ♥ Cart<br>\$0.00<br>X<br>Manage Online Wallet<br>Update Account Information<br>View All Account Options<br>→ Sign Out                                                                                                    |
| E. Click the Manage and Device Out                                                                                                    | •j sign Out                                                                                                    |
| 5. Click the <b>Manage and Repeat Orders</b> button.                                                                                                    | Order History<br>Manage and Repeat Orders<br>Calendar View                                                                                                    |
| <ul> <li>6. This page provides a comprehensive list of all your current and past orders in CaterTrax.</li> <li>You can search for a specific event in the first row, or you can view your orders in a calendar view if you are a more visual person.</li> </ul>                                                                                                    | Manage Orders         Select an ID to repost your order or view details.         Invoices       Matter Invoices         0.Drd.ROrders    1/Lycoming Imorice       Reset Filters   View Calendar         Invoice ID       Event Date         0.00       20/02/22/22/5         200       22/22/22/5         11/09/2242       Comparabilitions Lunch         31       11/26/2242         Diener for Training       8815.00                                                                                                    |
| View                                                                                                    | Invoice                                                                                                    |
| <ul> <li>7. To view the detailed invoice for a specific order, click the <b>Invoice ID</b> number for the correct event.</li> <li>8. The invoice will contain all order details including a detailed <b>Order Tracking</b> section at the top of the page which will document all changes made to the order, when the change was made, and who it was made by.</li> <li>From this page, you can also: attach documents, add the event to your calendar, print the invoice, request a change, and repeat the order.</li> <li>The next steps will show how to request changes and repeat an order from the <b>Manage Orders</b> page.</li> </ul> | Draft Orders   1 Upcoming Invoice         Invoice ID       Vent Date         260       2/2/2025       Training Team Lunch         261       1/1/2/2024       Congratulations Lunch         263       1/1/2/2024       Ops Team Lunch         263       1/1/2/2024       Ops Team Lunch         265       1/1/2/2024       Ops Team Lunch         265       1/1/2/2024       Ops Team Lunch         265       1/1/2/2024       Ops Team Lunch         265       1/1/2/2024       Ops Team Lunch         265       1/1/2/2024       Ops Team Lunch         275       Text Text Text Text Text Text Text Text |
| Request                                                                                                    | a Change                                                                                                    |

| Step                                                                                                    | Screenshot                                                                                                    |  |
|----------------------------------------------------------------------------------------------------|----------------------------------------------------------------------------------------------------|--|
| 9. On the Manage Orders screen, you                                                                                               | Reset Filters   View Calendar                                                                                                    |  |
| may see a pencil icon to the right side<br>of the order. This button is used to                                                   | Paid   Processed Total  Action                                                                                                    |  |
| pencil button.                                                                                                    |                                                                                                    |  |
| Note: Changes are accepted up to ten                                                                                              | \$350.00 СС                                                                                                    |  |
| days prior to the event. Once that<br>deadline has passed, the pencil icon                                                        | \$1,098.00 C                                                                                                    |  |
| will automatically disappear.                                                                                                    | \$815.00 C<br>You may request your changes on the form below:                                                                                                    |  |
| <ul> <li>be used for requests such as:</li> <li>Canceling the order completely</li> <li>Adding menu items to the order</li> </ul> | Special Instructions                                                                                                    |  |
| 11. You can change the Quantity of                                                                                                | Order Details                                                                                                    |  |
| existing order items.                                                                                                    | Item         Destrict           Soups, Stabal and Sandwichs, One Salad,<br>One Accompaniment and on One Dessert. Includes Bottled<br>Water.         12           One Accompaniment and on One Dessert. Includes Bottled<br>Water.         10           One Accompaniment and one Dessert. Includes Bottled<br>Bothled Stabal Academic Strates, Strate Nature Area Nature Nature Nature Nature<br>Bothled Stabal Academic Strates, Strate Nature Area Nature Nature<br>Bothled Stabal Academic Strates, Strate Nature<br>Bothled Stabal Academic Strates, Strate Nature Area Nature<br>Bothled Stabal Academic Strates, Strates Nature<br>Bothled Stabal Academic Strates, Strates Nature<br>Bothled Strates Strates Strates Nature<br>Cargos: Estimate Bate (Strates Nature<br>Cargos: Estimate Bate (Strates Nature<br>Strates Nature<br>Bothled Free         12                                                                                                    |  |
| 12. Order logistical information can also be<br>edited (i.e., event location, time, guest<br>count, and payment method).          | Image: Second Second                                                                                                    |  |
| 13. Once you have made all necessary changes, click the <b>Send</b><br><b>Change/Update Request</b> button.                       | Send Change / Update Request                                                                                                    |  |
| 14. All changes that were requested will                                                                                          | O DATE TIME NAME COMMENT                                                                                                    |  |
| now be documented in the Order                                                                                                    | Customer requested the following change(s):<br>- Special Instructions: Please add one case of bottled water<br>Change                                                                                                    |  |
| Tracking section of the invoice.                                                                                                  | Soup, Saad and Sandwich     Your Choice of One Soup, Three Sandwiches, One Salad, One Accompaniment and One Dessert. Includes Bottled Water.     Z213 @ 1/8/2025 10:34 AMVktoria Bodnik     Ammandag Soup     Ammandag Soup                                                                                                    |  |
|                                                                                                    | <ul> <li>testing Caba tradits actuals. Testing, actuals, Testing, Testing, Testi</li></ul>                                                                                                    |  |
| The order status will automatically                                                                                               | Quantity from 12 to 15<br>1911 1/6/20253:21 PM TorLBudnik Order Input by admit: TorLBudnik                                                                                                    |  |
| the Catering team has reviewed and                                                                                                | 1858 w Invazuo 1.26 PM New Incomplete Order is started                                                                                                    |  |
| approved the request, they will change                                                                                            | Event Name: Training Team Lunch                                                                                                    |  |
| the status to <b>Confirmed.</b>                                                                                                   | Syncuse University Syncuse University Compute Catering Invoice #260<br>Syncuse University Syncuse University Compute Catering Invoice #260<br>Invoice #260<br>Invo |  |
|                                                                                                    | Odered On: 12/2523<br>/* Change Reguested<br>Cationer Information Delivery / Pickup Information                                                                                                    |  |
|                                                                                                    |                                                                                                    |  |
|                                                                                                    | an Orden                                                                                                    |  |
| Repeat an Order                                                                                                    |                                                                                                    |  |

| Step                                                                                                    | Screenshot                                                                                                    |
|----------------------------------------------------------------------------------------------------|----------------------------------------------------------------------------------------------------|
| 15. If you ever need to navigate back to<br>the <b>Manage Orders</b> page quickly, you<br>can click your <b>Account</b> button in the<br>top right corner of your screen. Then<br>select <b>Manage and Repeat Orders.</b>                                        | Campus Catering Dome Suites Contact Us Q 💄 Account<br>Hi, Victoria Bu                                                                                                    |
|                                                                                                    | Create New Order:     Manage Online Wallet       Single Service Time     Wultiple Service Times       Multiple Service Times     Update Account Information                                                                                                    |
|                                                                                                    | Manage And Repeat Orders View All Account Options                                                                                                    |
|                                                                                                    | ◆) Sign Out                                                                                                    |
| 16. On the <b>Manage Orders</b> screen, you will see a curved arrow button to the                                                                                                    | Reset Filters   View Calendar                                                                                                    |
| right side of the order. This button is                                                                                                    | Paid 🗘 Processed 🛛 Total 🖗 Action                                                                                                    |
| used to repeat a past order. Click the curved arrow button.                                                                                                    |                                                                                                    |
|                                                                                                    | \$350.00 C 🗹                                                                                                    |
|                                                                                                    | \$1,098.00 <b>C</b>                                                                                                    |
| 17 All many items that were included in                                                                                                    | \$815.00 C                                                                                                    |
| 17. All menu items that were included in<br>the original order will automatically be<br>added to your cart. From here, you can<br>change the quantity of existing items,<br>but not specific detailed selections (i.e.,<br>sandwich choice).                     | Cut            Cut         Cut (cut (cut (cut (cut (cut (cut (cut (c                                                                                                    |
| You can also click the <b>Add More</b><br><b>Items</b> button to review the menu to<br>include more items in this order.                                                                                                    |                                                                                                    |
| 18. Once you have all required items in the cart, click the <b>Continue</b> button.                                                                                                    | Continue                                                                                                    |
| 19. From there, the rest of the steps are<br>the same as if you were placing a new<br>order. You will select the event date,<br>enter logistical information, and select<br>your payment method.                                                                 | <ul> <li>Order Details</li> <li>Details</li> <li>Details</li> <lidetails< li=""> <lidetails< li=""></lidetails<></lidetails<></ul> |
| 20. Note: Through a customer account, an order can only be repeated one occurrence at a time. If you have an order that needs to repeat several times, you can reach out to the catering team who has the capability to repeat an order as many times as needed. |                                                                                                    |